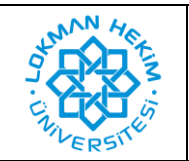

| Doküman No       | LHÜ-BT-KLV-0004 |
|------------------|-----------------|
| İlk Yayın Tarihi | 08.03.2022      |
| Revizyon Tarihi  | -               |
| Revizyon No      | -               |

:

## Amaç

Kütüphane kaynaklarına uzaktan erişim sağlanabilmesi.

## PROXY AYARI AŞAMALARI

 Öncelikle "Chrome" web tarayıcı uygulamasını açınız. Ekranınızın sağ üst köşesindeki "3 nokta" ikonuna görseldeki gibi tıklayınız. Karşınıza çıkan menüden "Ayarlar" düğmesine tıklayınız.

|   |                        |           | Ť     |       | Ľ    | , <u> </u> |
|---|------------------------|-----------|-------|-------|------|------------|
|   |                        | Ê         | ☆     | ٢     | *    | <b>A</b> : |
|   | Yeni sekme             |           |       |       |      | Ctrl+T     |
|   | Yeni pencere           |           |       |       |      | Ctrl+N     |
|   | Yeni Gizli pencere     |           |       | Ctr   | l+Üs | tKrktr+N   |
|   | Geçmiş                 |           |       |       |      | )          |
|   | İndirilenler           |           |       |       |      | Ctrl+J     |
|   | Yer İşaretleri         |           |       |       |      | ,          |
|   | Yakınlaştır            |           | -     | %100  | +    | - 23       |
|   | Yazdır                 |           |       |       |      | Ctrl+P     |
|   | Yayınla                |           |       |       |      |            |
|   | Bul                    |           |       |       |      | Ctrl+F     |
|   | Diğer araçlar          |           |       |       |      | ,          |
|   | Düzenle                | Kes       |       | Коруа | la   | Yapıştır   |
|   | Ayarlar                |           |       |       |      |            |
|   | Yardım                 |           |       |       |      | )          |
|   | Çıkış                  |           |       |       |      |            |
| ₽ | lokmanhekim.edu.tr tar | afından y | öneti | liyor |      |            |

 Açılan sayfada sol tarafta bulunan "Gelişmiş" sekmesine tıklayın ve alta doğru açılan menüden "Sistem" düğmesine tıklayın.

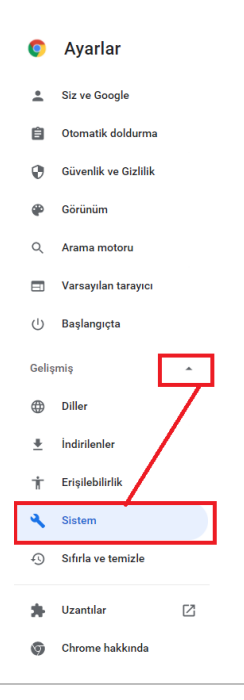

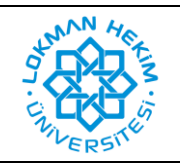

| Doküman No       | LHÜ-BT-KLV-0004 |
|------------------|-----------------|
| İlk Yayın Tarihi | 08.03.2022      |
| Revizyon Tarihi  | -               |
| Revizyon No      | -               |

3. Gelen pencerede "Bilgisayarınızın Proxy ayarlarını açın" düğmesine tıklayınız.

| Tarayıcınız lokmanhekim.edu.tr tarafından yönetiliyor                   |   |
|-------------------------------------------------------------------------|---|
| Sistem                                                                  |   |
| Google Chrome kapandığında arka plan uygulamaları çalıştırmaya devam et | - |
| Kullanılabilir olduğunda donanım hızlandırmayı kullan                   |   |
| Bilgisayarınızın proxy ayarlarını açın                                  | Ľ |

**4.** Açılan pencerede "Kurulum komut dosyasını kullan" seçeneğinin altındaki düğmeyi açık konumuna getirin. Altında "Betik adresi" yazan alana

https://proxy.lokmanhekim.edu.tr/proxy.pac adresini eksiksiz olarak yazın. Ardından "Kaydet" düğmesine basın.

| Otomatik ara sunucu kurulumu                                                                         |   |
|----------------------------------------------------------------------------------------------------|---|
| Ethernet veya Wi-Fi bağlantıları için ara sunucu kullan. Bu ayarlar VP<br>bağlantılarına uygulanmaz. | N |
| Ayarları otomatik olarak algıla                                                                      |   |
| C Açık                                                                                               |   |
| Kurulum komut dosyasını kullan                                                                       |   |
| C Açık                                                                                               |   |
| Betik adresi                                                                                         |   |
| ttps://proxy.lokmanhekim.edu.tr/proxy.pac                                                            |   |
| Kaydet                                                                                               |   |

5. Daha sonra "Chrome" tarayıcısına dönün. Burada kütüphane sayfalarından birini açmak istediğinizde kullanıcı adı ve şifre soracaktır. Kurum bilgisayarlarında, Avesis veya Teams sistemlerine giriş yaptığınız bilgileri kullanarak giriş yapabilirsiniz.

| http://proxy.lokma<br>gerekiyor. | hekim.edu.t   | tr:8080 p | roxy'si için | kullanıcı ad | ı ve şifre |
|----------------------------------|---------------|-----------|--------------|--------------|------------|
| Bu siteye bağlantın              | z gizli değil |           |              |              |            |
| Kullanıcı adı                    |               |           |              |              |            |
| Şifre                            |               |           |              |              |            |
|                                  |               |           |              |              |            |